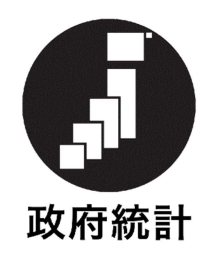

## 毎月勤労統計調査

## オンライン調査システム利用手引き

平成 30 年 5 月 (第 8.0 版)

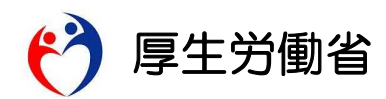

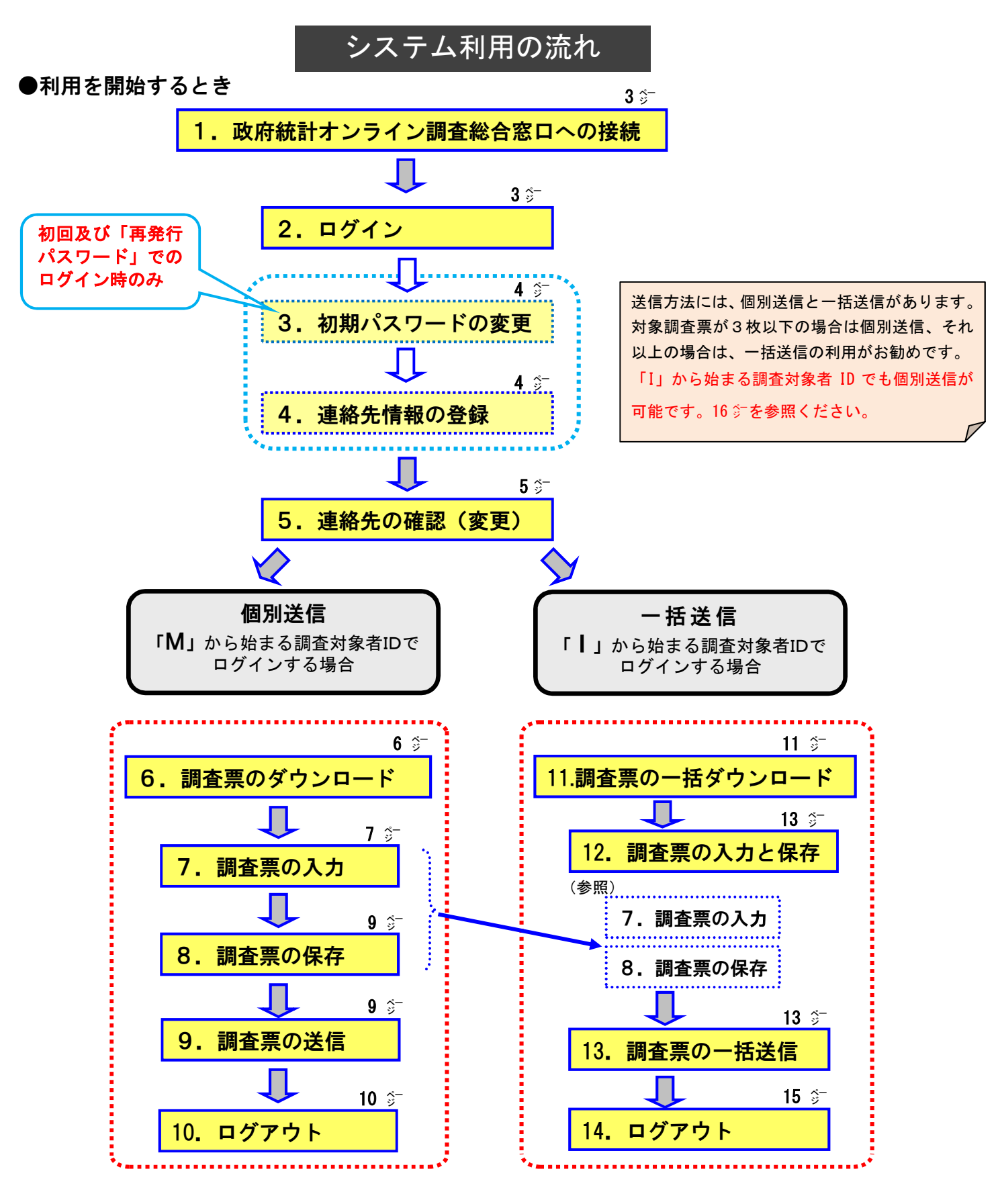

●保存した調査票を修正して再送信する場合 16 算
●変更したパスワードを忘れてしまった場合 17 算
●オンライン調査システムのよくあるお問い合わせ(Q&A) 19 算